# COMet

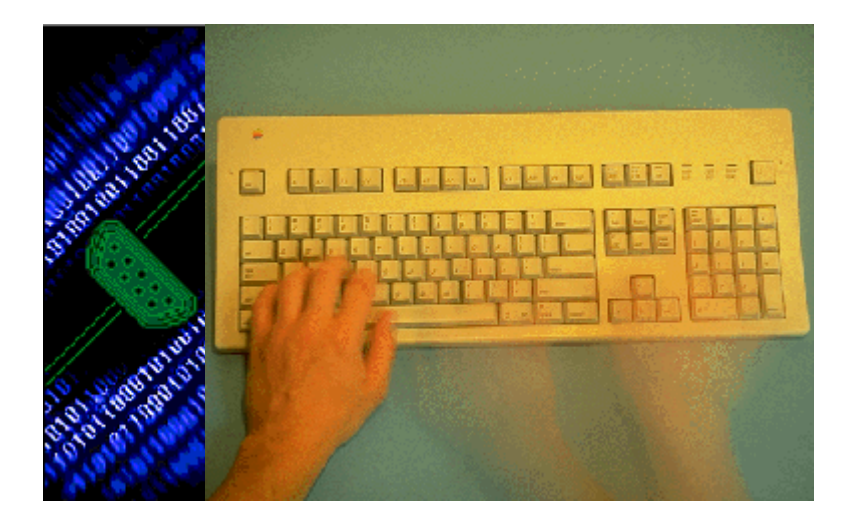

Guia de aprendizaje rápido

Lainformación que contiene el presente manual de documentación no es contractual y puede verse sometida a modificaciones sin previo aviso.

El uso de la aplicación descrita en el presentemanual estáregido por una licencia. Estáprohibidoutilizar, copiarore producirencual quier tipo de soporte esta aplicación, salvo en lo especificado en los términos de su licencia.

Queda prohibido copiar, reproduciro transmitir por cualquier tipo de mediocualquierpartedeestemanualsinautorizaciónescrita de **Teklynx International**®, salvo para uso personal del comprador.

E 2000 **Teklynx International**®, Reservados todos los derechos.

Windowst es una marca registrada de Microsoft® Corporation. IBM, PC, AT PS/2 son marcas registradas de International Business Machines, Inc.

# Sumario

| 1 Acerca de este manual                                                                                                    | Página 1 - 7                                                                                  |
|----------------------------------------------------------------------------------------------------|-----------------------------------------------------------------------------------------------|
| Documentación suministrada<br>Convenciones tipográficas                                                                                                    | Página 1 - 7<br>Página 1 - 7                                                                  |
| 📀 Guía de aprendizaje rápido                                                                                                    | Página 2 - 1                                                                                  |
| Introducción<br>Presentación de la compañía ZOO Shipping<br>Determinación del entorno<br>Recogida de datos<br>Creación de un protocolo nuevo<br>Configuración del lector de códigos de barras | Página 2 - 1<br>Página 2 - 2<br>Página 2 - 3<br>Página 2 - 7<br>Página 2 - 9<br>Página 2 - 10 |

## Acerca de este manual

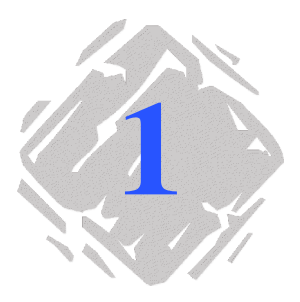

| Documenta-<br>ción suminis-<br>trada | Para ayudarle a sacar el mejor provecho de COMet, se le sumi-<br>nistra una documentación completa.                                                                                                    |  |  |  |  |  |  |
|--------------------------------------|----------------------------------------------------------------------------------------------------|--|--|--|--|--|--|
|                                      | La <i>Guía de aprendizaje rápido</i> permite familiarizarse con el uso<br>de la aplicación mediante la realización de un ejemplo. Es una<br>documentación concebida como complemento de la ayuda en<br>línea.                                                                       |  |  |  |  |  |  |
|                                      | La Ayuda en línea, a la que se accede desde la aplicación,<br>suministra los procedimientos que se deben seguir para utilizar<br>la aplicación.                                                                                                    |  |  |  |  |  |  |
| Convenciones<br>tipográficas         | Para facilitar la lectura de esta guía, se han adoptado las siguientes convenciones de presentación:                                                                                                    |  |  |  |  |  |  |
|                                      | <ul> <li>los términos tomados de la interfaz (comandos, menús, etc.)<br/>aparecen en negrita;</li> </ul>                                                                                                    |  |  |  |  |  |  |
|                                      | <ul> <li>las teclas se presentan en versalitas, como en el ejemplo<br/>siguiente: "Pulse la tecla SHIFT";</li> </ul>                                                                                                    |  |  |  |  |  |  |
|                                      | <ul> <li>las listas numeradas indican el procedimiento para realizar<br/>una tarea;</li> </ul>                                                                                                    |  |  |  |  |  |  |
|                                      | <ul> <li>la conjunción -o-, colocada al lado de un párrafo, indica una<br/>alternativa para ejecutar una misma acción;</li> </ul>                                                                                                    |  |  |  |  |  |  |
|                                      | <ul> <li>Cuando el comando de un menú tiene submenús, el nombre<br/>del menú, seguido del del comando que se debe escoger,<br/>aparecen en negrita. Por ejemplo, "Escoja Archivo Abrir"<br/>significa que hay que señalar al menú Archivo y escoger el<br/>comando Abrir</li> </ul> |  |  |  |  |  |  |
|                                      | Este signo indica que se proporcionan consejos para facilitar o<br>mojorar la roalización do dotorminadas accionos, aborrar tiompo                                                                                                    |  |  |  |  |  |  |

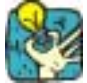

mejorar la realización de determinadas acciones, ahorrar tiempo, etc.

# Guía de aprendizaje rápido

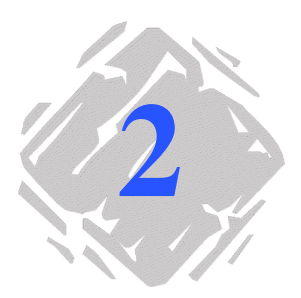

## Introducción

Esta guía de aprendizaje rápido ha sido concebida para que se familiarice rápidamente con las funciones más frecuentes de **COMet**. La realización de un ejemplo práctico le enseñará cómo crear un entorno material nuevo y cómo configurar periféricos utilizando diferentes protocolos de comunicación.

En este ejemplo utilizaremos una balanza, un lector de códigos de barras y un teclado como periféricos de entrada de los datos necesarios para expedir un paquete.

Los datos recogidos serán introducidos en la etiqueta siguiente: :

|          | ZOO SHIPPING COMPANY |        |       |  |
|----------|----------------------|--------|-------|--|
|          |                      | kg     | 5.750 |  |
| Destino: |                      | x      | 2     |  |
|          |                      | Total: |       |  |
|          |                      | 11     | ,50   |  |

Figura 1 Presentación del ejemplo de etiqueta

### Presentación de la compañía ZOO Shipping

El servicio de expedición de la compañía ZOO Shipping utiliza un sistema de envío de paquetes basado en el uso de **COMet**. Cada paquete debe ser expedido junto con un albarán.

Por eso, se debe pesar cuidadosamente cada paquete antes de la expedición y leer con un lector apropiado el código de barras que lo identifica. Un operador, encargado de supervisar todo el proceso, debe introducir el precio por kilo.

El peso permite calcular el precio del envío, mientras que el código de barras indica el destino del paquete.

Todas estas informaciones deben ser introducidas en la etiqueta de expedición (véase Página 2 - 1). Gracias a ella se puede dar una referencia precisa y única a cada paquete expedido.

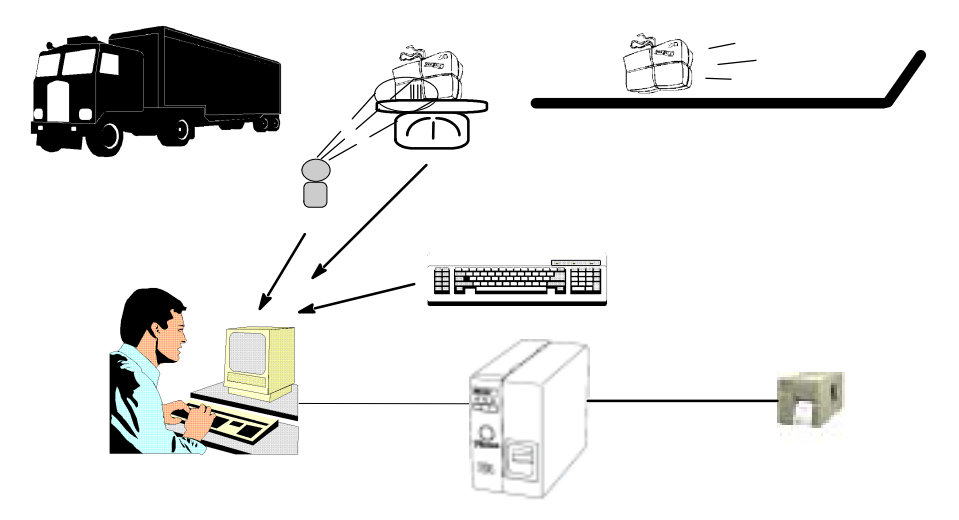

Figura 2 Presentación del ejemplo de etiqueta

#### Observación

Todo esto no es más que un ejemplo, claro está. En la realidad, el precio del envío, que depende del lugar de destino, sería calculado recurriendo a una base de datos en vez de a un operador. **Determinación** En este apartado se describe la configuración material del servicio de expedición y se indica cómo crear el entorno de trabajo.

#### Configuración material

- 1 PC,
- 1 impresora conectada al puerto COM 1 del PC,
- 1 lector de códigos de barras conectado al puerto COM 2 del PC,
- 1 balanza conectada al puerto COM 3 del PC.

#### Observación

Como el ordenador no disponía más que de dos puertos de serie, se le ha añadido una tarjeta con múltiples puertos más. En total se le han añadido cuatro puertos, dotándolo de 6 puertos de serie en total. En el cuadro de diálogo **Opciones** se deberán desactivar los puertos 7 a 10, no utilizados en este ejemplo.

#### Creación del entorno

En la interfaz de **COMet**, va a tener que determinar el grupo de periféricos que está utilizando añadiendo el lector de códigos de barras y la balanza electrónica, conectados a los puertos correspondientes arriba indicados.

- **1** Haga click en Dulse la tecla F2.
- 2 Seleccione **Default** como entorno material.

Se muestra la interfaz siguiente: :

| 河 CO M | et      |           |                 |             |                  |       |                  |       |                 |          | ×          |
|--------|---------|-----------|-----------------|-------------|------------------|-------|------------------|-------|-----------------|----------|------------|
| PI FI  | F2      | F3        | <b>P?</b><br>F4 | <b>P5</b>   | <b>9</b> 9<br>F6 | E7    | - <b>6</b><br>F8 | F3    | <b>6</b><br>F10 | F11      | 8          |
|        |         |           |                 | Defau       | LCMT             |       |                  |       |                 |          |            |
| Puerto | P       | eriférico |                 | Protocolo d | e comunic        | ación |                  | Valor |                 | Variable | de destino |
| 1      |         |           |                 |             |                  |       |                  |       |                 |          |            |
| 2      |         |           |                 |             |                  |       |                  |       |                 |          |            |
| 3      |         |           |                 |             |                  |       |                  |       |                 |          |            |
| 4      |         |           |                 |             |                  |       |                  |       |                 |          |            |
| 5      |         |           |                 |             |                  |       |                  |       |                 |          |            |
| 6      |         |           |                 |             |                  |       |                  |       |                 |          |            |
| •      | Teclado |           |                 |             |                  |       |                  |       | *               |          |            |
|        |         |           |                 |             |                  |       |                  |       | -               |          |            |
|        |         |           |                 |             |                  |       |                  |       |                 |          |            |

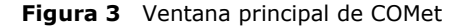

Colóquese en el puerto 2 y pulse el botón o pulse F8.
 Aparece el cuadro de diálogo Selección.

- **4** Seleccione el protocolo HBCR8000, utilizado por el lector de códigos de barras y pulse luego 'Validar'.
- **5** Repita la operación con el puerto número 3 y seleccione el protocolo TEC-SL47 para la balanza.

La tabla debe mostrar el aspecto siguiente: :

| 📷 CO M | et      |           |                 |             |                 |       |    |       |          |              | ×       |
|--------|---------|-----------|-----------------|-------------|-----------------|-------|----|-------|----------|--------------|---------|
| FI     | F2      | F3        | <b>P2</b><br>F4 | <b>P5</b>   | <b>99</b><br>F6 | E7    | F8 | F8    | 6<br>F10 | F11          | 8       |
|        |         |           |                 | Defaul      | LCMT            |       |    |       |          | Shipping.lab |         |
| Puerto | P       | eriférico | Pr              | otocolo de  | e comunic       | ación |    | Valor |          | Variable de  | destino |
| 1      |         |           |                 |             |                 |       |    |       |          |              |         |
| 2      | #2      |           | Hev             | nlett Packa | ard HBCR        | 8000  |    |       |          | Var1         |         |
| 3      | #3      |           | TEC             | SL47-N-1    | -RP/QP          |       |    |       |          | Var1         |         |
| 4      |         |           |                 |             |                 |       |    |       |          |              |         |
| 5      |         |           |                 |             |                 |       |    |       |          |              |         |
| 6      |         |           |                 |             |                 |       |    |       |          |              |         |
| -      | Teclado |           |                 |             |                 |       |    |       | ^        | Var0         |         |
|        |         |           |                 |             |                 |       |    |       | -        |              |         |
| Г      | -       |           |                 |             |                 |       |    |       |          |              |         |

Figura 4 Selección de los protocolos

#### Selección del documento de destino

- 1 Escoja 🔤 o pulse F4.
- 2 Seleccione el documento **Shipping** de la carpeta **Sample** de **COMet**.

En este documento hay varios campos Var:

- **Destino:** este dato será recuperado mediante la lectura del código de barras del paquete. ;
- Kg : este dato será recuperado al pesar el paquete. ;
- **CodeOp** : su valor será el precio por kilo que ha introducido el operador. ;
- **Total** : fórmula (KG x CodeOp) cuyo resultado dará el precio de expedición del paquete.

#### Configuración de los periféricos

Cuando proceda a la configuración de los periféricos, deberá darle un nombre "libre" (sin límite de número de caracteres) al periférico, determinar cuál será el periférico **principal** y seleccionar el campo de destino al que irán a integrarse los datos recogidos. Configuración del lector de códigos de barras :

- 1 Colóquese en el puerto 2.
- 2 Escoja o pulse F9.

Aparece el cuadro de diálogo **Configuración de un perifé**rico: :

| Configuración de un periférico                                                                                                    |                          |
|----------------------------------------------------------------------------------------------------|--------------------------|
| Configuración de un periférico         Nombre         Protocolo         Tpo         Configuración de un periférico         Protocolo         Tpo         Configuración         Protocolo         Tpo         Codebar reader         Hewlett Packard HBCR 8000         Configuración         Vatole de destino         Vatole de destino         Parámetros de comunicación         Velocidad en (\$500 * Paridad N Ninguna *         Bits de delos 8 * Bits de parada 1         Validar       Cancelar | pos<br>o<br>a y<br>'ali- |

Figura 5 Configuración del lector de códigos de barras

#### Configuración de la balanza :

- **1** Colóquese en el puerto 3.
- 2 Escoja o pulse F9.

Aparece el cuadro de diálogo **Configuración de un periférico**: :

| Nombre Balanza Periférico principal<br>Protocolo<br>Tipo Codeb a reader<br>Hewlett Packard HBCR 8000<br>Etiqueta de destino<br>Vagable de destino Kg |
|----------------------------------------------------------------------------------------------------|
| Parámetros de comunicación<br>Velocidad en 2400 V Paridad E Par V<br>Bits de datos 7 V Bits de parada 1 V                                            |

Figura 6 Configuración de la balanza

#### Configuración del teclado

- 1 Colóquese en la línea correspondiente al puerto del teclado.
- 2 Escoja 🧖 o pulse F9.

Aparece el cuadro de diálogo **Configuración de un periférico**. Como el teclado es un periférico algo especial, su cuadro de diálogo sólo tiene una zona, destinada a indicar el campo de destino.

| Configuración de un periférico                      |                                                                                    |
|-----------------------------------------------------|------------------------------------------------------------------------------------|
| Eliqueta de destino<br>Valueta de destino<br>DPCode | Rellene<br>los campos<br>tal como<br>aquí se<br>muestra y<br>pulse 'Vali-<br>dar'. |
| Validar Cancelar Ayuda                              |                                                                                    |

Figura 7 Configuración del teclado

Una vez acabadas estas operaciones de entrada de datos, la ventana principal de **COMet** muestra el aspecto siguiente: :

| <u>а сом</u><br>? | et<br>🔁 |           | 2   | 2           | ٥ <sub>6</sub> 6 | Q     | <u>ه</u> |       | 6   |              | ×<br>86 |
|-------------------|---------|-----------|-----|-------------|------------------|-------|----------|-------|-----|--------------|---------|
| F1                | F2      | F3        | F4  | F5          | F6               | F7    | F8       | F9    | F10 | F11          |         |
|                   |         |           |     | Defaul      | LCMT             |       |          |       |     | Shipping.lab |         |
| Puerto            | P       | eriférico | P   | rotocolo de | e comunica       | ación |          | Valor |     | Variable de  | destino |
| 1                 |         |           |     |             |                  |       |          |       |     |              |         |
| 2                 | Lector  |           | Hey | vlett Packa | ard HBCR         | 8000  |          |       |     | Destination  |         |
| 3                 | Balanza |           | TEC | SL47-N-1    | -RP/QP           |       |          |       |     | Kg           |         |
| 4                 |         |           |     |             |                  |       |          |       |     |              |         |
| 5                 |         |           |     |             |                  |       |          |       |     |              |         |
| 6                 |         |           |     |             |                  |       |          |       |     |              |         |
|                   | Teclado |           | 1   |             |                  |       |          |       | A   | OpCode       |         |
|                   |         |           |     |             |                  |       |          |       |     |              |         |

**Figura 8** Imagen de los periféricos configurados

#### Registro del entorno

Ahora que ha acabado de indicar de qué elementos está compuesto su entorno, deberá guardarlo para poder utilizarlo más tarde.

1 Escoja 💼 o pulse F3.

Aparece el cuadro de diálogo Guardar como... :

| Guardar como       |                     |   |          |              | ? ×      |
|--------------------|---------------------|---|----------|--------------|----------|
| Guardar.como: 🛛    | Devices             | ▼ | £        | Ť            | <b></b>  |
| Default.CMT        |                     |   |          |              |          |
| S nipping. UM I    |                     |   |          |              |          |
|                    |                     |   |          |              |          |
|                    |                     |   |          |              |          |
|                    |                     |   |          |              |          |
| Nombre de archivo: | Shipping.CMT        |   |          | <u>E</u> nre | egistrer |
| Guardar como:      | Comet group (*.cmt) |   | <b>-</b> | An           | nuler    |
|                    |                     |   |          |              |          |

2 Escriba SHIPPING.CMT y pulse 'Validar'.

**Recogida de** Para empezar la recogida de datos:

datos

1 Pulse el botón 🍣 o la tecla F6.

Aparece el cuadro de diálogo Transferencia.

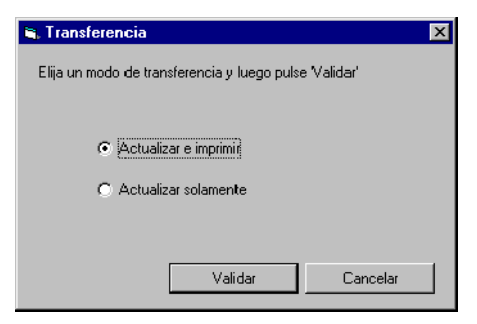

Figura 9 Cuadro de diálogo Transferencia

2 Escoja mayúscula actualizar solamente: se transmite los datos a la aplicación de etiquetado y se introducen en los campos Var de la etiqueta.

Escoja **Actualizar e imprimir** si desea actualizar los campos **Var** e imprimir inmediatamente.

Los valores van incorporándose y mostrándose en la tabla.

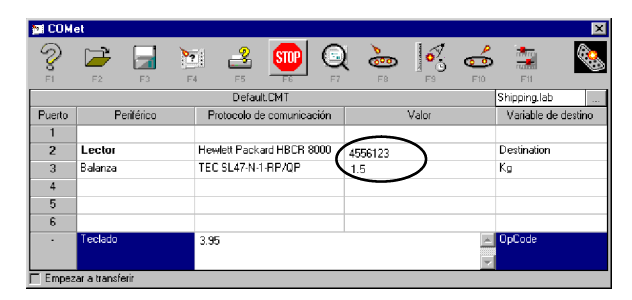

Figura 10 Imagen de los valores durante la transferencia

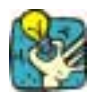

Para indicar que la aplicación está efectuando la transferencia, el botón se transforma en 💿.

#### Como consultar una vista preliminar

 Para controlar mejor el proceso, visualice la etiqueta escogiendo Q o pulsando F7.

| (5) z       | OO SHIPPING | G COMPAN | Y     |
|-------------|-------------|----------|-------|
| 485 C       |             | Kg       | 1,5   |
| Destination | 4556123     | Х        | 3,95  |
|             |             | TOTAL    |       |
|             |             |          | 5,925 |

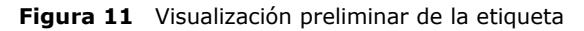

### Creación de un protocolo nuevo

Es posible que el protocolo utilizado por su periférico no aparezca entre los que propone **COMet**. En ese caso tiene que determinarlo sirviéndose de la ficha técnica de su periférico.

Supongamos que ZOO Shipping acaba de comprar un nuevo lector de códigos de barras con un protocolo que **COMet** ignora.

Extracto de la ficha del fabricante:

```
Lector de códigos de barras Quazar
Protocolo : TX-22
Tipo lector
Parámetros de comunicación: :
Velocidad: 2400 baudios
Bits de datos: : 8
Paridad: ninguna
Bits de parada: : 1
Inicialización :
```

|                              | Secuencia |
|------------------------------|-----------|
| Caracteres de control<br>on  | 09 01     |
| Caracteres de control<br>off | 09 00     |

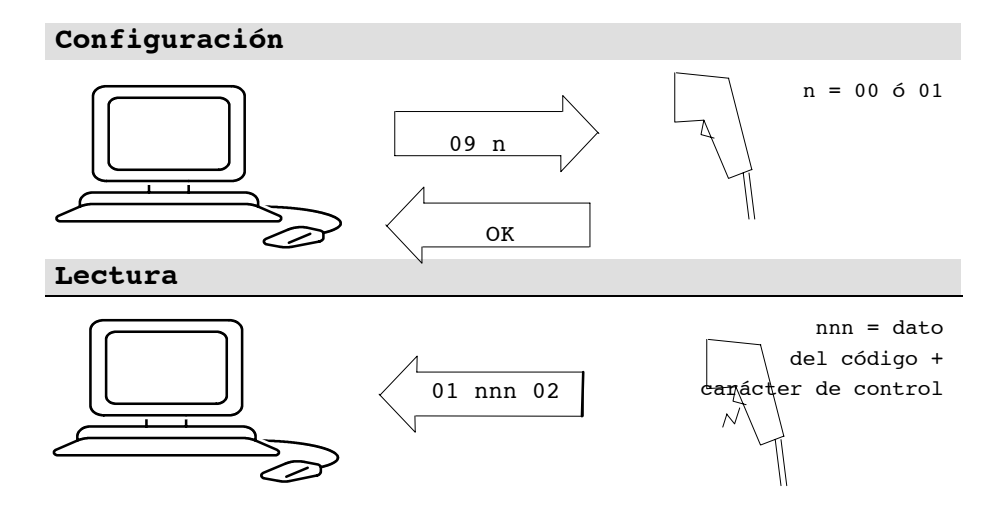

#### Configuración del lector de códigos de barras

1 Escoja 🔤 o pulse F8.

Aparece el cuadro de diálogo Selección.

2 Escoja el botón Nuevo.

3 Escoja is o pulse F9.

Aparece el cuadro de diálogo **Configuración de un perifé**rico.

**4** Basándose en la ficha del fabricante, rellene los diferentes campos del modo siguiente: :

| Configuración de un                      | periférico                                  |   |
|------------------------------------------|---------------------------------------------|---|
|                                          | Nombre Lector Quazar 🔽 Periférico principal |   |
| 1. 1. 1. 1. 1. 1. 1. 1. 1. 1. 1. 1. 1. 1 | - Protocolo                                 | _ |
| 10 al 500                                | Tipo Douchette                              |   |
| 100,00                                   | Tx-221998                                   |   |
| Salue Josef                              | Parámetros de comunicación                  | • |
| o contration                             | Velocidad en 2400   Paridad N Ninguna       | - |
| 1011001000                               | Bits de datos 8 💌 Bits de parada 1          | • |
| Sala and a                               | Validar Cancelar Ayuda                      |   |

Figura 12 Configuración de un periférico

5 Una vez completado este cuadro de diálogo, pulse el botón **Configurar...** 

Aparece el cuadro de diálogo Protocolo.

6 Active la etapa de inicio escogiendo la opción Pasar por esta etapa y vaya rellenando los campos basándose siempre en la ficha del constructor. Lo que queremos es obtener el carácter de control del código de barras.

#### Etapa de inicialización

Para obtener el carácter de control conforme a las características del dispositivo, debe enviar el comando " 0901 », es decir ^I^A (v. la nota de abajo).

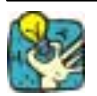

Luego sacaremos este carácter de control suprimiéndolo de entre los datos; en este caso, la inicialización sólo pretende comprobar que el lector funciona correctamente.

#### Observación

| ón | La zona de edición no acepta que se escriban directamente los<br>caracteres siguientes:<br>- los caracteres de control (ASCII 1 a 31),<br>- las comillas (ASCII 34),<br>- la coma (ASCII 44),<br>- el punto y coma (ASCII 59),<br>- el signo igual (ASCII 59),<br>- el acento circunflejo (ASCII 94),<br>- el espacio (ASCII 32),<br>- los caracteres ASCII extendidos (ASCII 128 y superior),<br>- la barra oblicua inversa (ASCII 124).<br>Para oscribir octos caractoros utilizo uno do los mótodos |
|----|----------------------------------------------------------------------------------------------------|
|    | siquientes :                                                                                                    |
|    | <b>1</b> ^#, # es una letra mayúscula de A a Z que sustituye a los caracteres ASCII de 1 a 26.<br>Ejemplo: ^E para el byte con valor 6                                                                                                    |
|    | <b>2</b> ^###,### es un número decimal a partir de 0 (con tamaño fijo de 3 dígitos).                                                                                                    |
|    | Ejemplo: ^034 para las comillas y ^094 para el acento circunflejo.                                                                                                    |
|    | <ul> <li>*Para escribir este comando, introduzca " ^I^A (bajo Win-<br/>dows<sub>TM</sub> introduzca un espacio después del acento circun-</li> </ul>                                                                                                    |

flejo): :

```
^, espacio, I, ^, espacio, A.
```

Según las características del fabricante, el lector debería devolver " OK Decidimos que, pasado un lapso de 500 ms, la comunicación ha fracasado y se debe dejar que el usuario decida cómo continuar. Fase de espera

| 🛋 Protocolo |                                                   | × |
|-------------|---------------------------------------------------|---|
|             | Fase de espera                                    |   |
|             | Salir de la fase de espera                        |   |
| Wait        | Después de esperar                                |   |
|             | O Al recibir un mensaje emitido por el periférico |   |
|             | O Después de pulsar la tecla Space                |   |
| Query       | O Al actualizar el periférico principal           |   |
|             |                                                   |   |
| Poll        |                                                   |   |
| Ţ           |                                                   |   |
| Estract     |                                                   |   |
|             |                                                   |   |
| Reset       | Guardar.como Validar Cancelar Ayuda               | 1 |
|             |                                                   |   |
| Г           |                                                   |   |

Figura 13 Fase de espera

 Elija la opción Al recibir un mensaje emitido por el periférico, ya que los datos se transmiten en cuanto se activa el lector.

#### Recogida de datos

Esta etapa permite comprobar que los datos recibidos corresponden a lo que se espera el usuario.

| 🛋 Protocolo | ×                                                                                                    |
|-------------|----------------------------------------------------------------------------------------------------|
| Pe F        | tición de disponibilidad de datos<br>✔ Pasar por esta etapa                                                                                                    |
| Wait r      | Comando a enviar Espera tras el envío (ms)                                                                                                    |
|             | Respuestas afirmativas     Respuestas negativas       "Aw"B     Image: Comparison of the second second sec |
|             | Tiempo de espera (me) 0                                                                                                    |
| Extract     | Heaccion                                                                                                    |
| Reset       | Guardar como Validar Cancelar Ayuda                                                                                                    |
|             |                                                                                                    |

Figura 14 Recogida de datos

En nuestro caso, el mensaje que se debe recibir es de tipo variable.

Según la ficha del fabricante del lector, sea cual sea el tipo de código de barras, se debe recibir un mensaje con la forma siguiente "01 n n n n... check 02". Está enmarcado por los códigos « 01 » y « 02 », tiene un número variable de caracteres y puede terminar con un código de control.

Introduzca " ^A\*^B ".

^A carácter de inicio de mensaje,

 \* comodín que sustituye una cantidad cualquiera de caracteres,

^B carácter de fin de mensaje.

#### Extracción de datos

En esta etapa vamos a determinar la estructura del mensaje, su naturaleza y qué parte de él queremos obtener.

| 🛋 Protocolo |                             |                                                                    | ×        |
|-------------|-----------------------------|--------------------------------------------------------------------|----------|
|             | xtracción de datos          |                                                                    |          |
|             | Tipo de mensaje<br>recibido | - Delimitadores de los datos a extraer<br>Posición del primer byte | 2        |
| Wait        | 🔿 Tamaño fijo               | Marca de fir                                                       | n ^B 🛛   |
|             | 🚯 Tamaño variable           | Desplazamiento de fir                                              |          |
| Query       | Codificación de los bytes   | Alfanumérica                                                       | 6        |
|             | Formato de salida           |                                                                    | Sufijo 🛛 |
|             | Ejemplo 12345^B             | 3 => 234                                                           |          |
| Reset       | Guardar como                | Validar Cancelar                                                   | Ayuda    |
|             |                             |                                                                    |          |

Figura 15 Extracción de datos

Leyenda:

• Sabemos que se trata de un mensaje de Tamaño variable.

• El primer byte de datos está situado en segunda posición, tras el byte de inicio de mensaje.

• La marca de fin es ^B.

• Deseamos un desplazamiento de fin de -1 byte para excluir el carácter de control (no es necesario conservarlo puesto que el carácter de control lo calcula automáticamente la aplicación de etiquetado).

y La codificación es de tipo **Alfanumérico:** los bytes recibidos se transmiten sin conversión alguna.

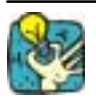

Consulte la zona **Ejemplo** para comprobar que ha configurado correctamente el mensaje.

#### Creación de un protocolo nuevo

Una vez configurado el protocolo hay que guardarlo.

1 Escoja Guardar como...

Aparece el cuadro de diálogo Guardar el protocolo. :

| 🖷, Guardar el protocolo |                  |  |  |
|-------------------------|------------------|--|--|
| Tipo                    | Douchette        |  |  |
| Protocolo               | Tx-221998        |  |  |
| Nombre del archiv       | D Lectore Quazar |  |  |
|                         | Validar Cancelar |  |  |

Figura 16 Guardar un protocolo

Este cuadro de diálogo tiene tres zonas de edición que permiten guardar con todo detalle cualquier tipo de protocolo nuevo.

**2** Rellene los diferentes campos con los valores arriba propuestos.

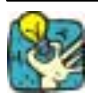

Conviene introducir el número de revisión del modelo en la zona 'protocolo' ya que el constructor puede cambiar el protocolo del mensaje entre una serie y otra. Por ejemplo: TX-22 1998

#### Observación

Con objeto de simplificar las cosas, en este ejercicio hemos decidido no abordar la petición de disponibilidad de datos (Query), ni la secuencia de reinicialización (Reset).